## Logging into MyBlinn

- 1. Go to https://my.blinn.edu.
- 2. Type your username and your password.
  - a. Your username is your FirstName.LastNamexx (where xx is the last 2 digits of your Blinn ID #) Sara Smith with Blinn ID# B00111112 will have the username Sara.Smith12
  - b. Your password is whatever you set up when you initially activated your account.
     If you haven't activated your account, contact the help desk at 979-830-4357.
- 3. Click Sign In.
- 4. If you have problems signing into your account, please use the **Forgot Your Password?** link on the log in page.

### Registration

1. From the Admissions and Registration card, click Add or drop classes

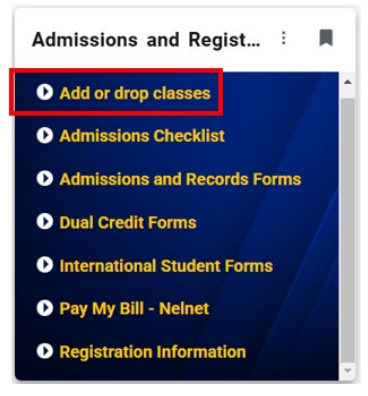

2. Choose the term you wish to register for at Blinn College and click Submit.

Choose Fall, Spring, or Summer. Ignore QTR terms.

**Registration Term** 

| Select a Term: | Fall 2020 ~ | ] |
|----------------|-------------|---|
| Submit         |             |   |

- 3. The first time you register for a term, you will have to agree to the **Student Financial Responsibility Agreement**.
- 4. After reviewing the page, click Submit.

Submit

- 5. Click Return to Registration.
- 6. You may then receive the **Supplemental Admissions Questions** page. Answer the Supplemental Admissions Questions. You may choose Yes, No, or Choose Not to Answer.
- 7. Click Submit.

Submit

# Blinn College Registration – Paired Courses

- 8. Close the **tab** for Supplemental Questions.
- 9. Follow steps 1 and 2 above.
- 10. Click the Class Search button at the bottom of the page.

Class Search

- 11. Review the registration information tables at the top of the Look Up Classes page.
- 12. After reviewing, click on Advanced Search.

Advanced Search

- 13. Choose your search criteria.
  - a. Choose the **Subject**, such as DIRW, ENGL, or MATH.
  - b. Type the **Course Number**, such as 0327, 1301, 0324 etc.
  - c. Choose the Campus you will be attending.
- 14. Click Section Search.

#### **Registering for Paired Sections**

- 1. Look for sections with a **P** in the section number.
  - a. Paired sections also have a note about the section that it is paired with.
  - b. Example: CRN 25770, which is MATH 0224-P31, is paired with CRN 25814.
- 2. Click the **checkbox** next to the section you want.
  - a. Make note of the section number (example: P31) and the CRN to match this section (example: CRN 25814).
- 3. Click Add to Worksheet.
- 4. Type the CRN of the matching course in the second box.
- 5. When both sections are listed, click **Submit Changes**.

| Subject: Computer Science - CO                                                                                 | DSC 🔺                                                                                                    |                               |  |  |  |
|----------------------------------------------------------------------------------------------------|----------------------------------------------------------------------------------------------------|-------------------------------|--|--|--|
| Criminal Justice - CJSA                                                                                        | Criminal Justice - CJSA                                                                                                    |                               |  |  |  |
| Criminal Justice - CRIJ                                                                                        | Criminal Justice - CRIJ                                                                                                    |                               |  |  |  |
| Dev. Reading/Writing                                                                                           | Dental Hygiene - DHYG                                                                                                    |                               |  |  |  |
| Drama - DRAM                                                                                                   | Drama - DRAM                                                                                                    |                               |  |  |  |
| EM. Medical Services -                                                                                         | EM. Medical Services - EMSP                                                                                                    |                               |  |  |  |
| Economics - ECON                                                                                               |                                                                                                    |                               |  |  |  |
| Education - EDUC                                                                                               | -                                                                                                    |                               |  |  |  |
| Engineering                                                                                                    |                                                                                                    |                               |  |  |  |
| Course Number:                                                                                                 | 0327                                                                                                    |                               |  |  |  |
| Title:                                                                                                    |                                                                                                    |                               |  |  |  |
| Schedule Type:                                                                                                 | All                                                                                                    |                               |  |  |  |
| ouncoune Type                                                                                                  | Clinical                                                                                                    |                               |  |  |  |
|                                                                                                    | Combined Lecture/Lab *                                                                                                    |                               |  |  |  |
| Instructional Method:                                                                                          | All                                                                                                    |                               |  |  |  |
|                                                                                                    | Blended                                                                                                    |                               |  |  |  |
|                                                                                                    | Clinical                                                                                                    | •                             |  |  |  |
| Credit Range:                                                                                                  | hours to                                                                                                    |                               |  |  |  |
| Campus:                                                                                                    | All                                                                                                    |                               |  |  |  |
|                                                                                                    | Brenham Campus                                                                                                    |                               |  |  |  |
|                                                                                                    | Bryan Campus                                                                                                    |                               |  |  |  |
| Course Leven:                                                                                                  | All                                                                                                    |                               |  |  |  |
|                                                                                                    | Undergraduate -                                                                                                    |                               |  |  |  |
| Dant of Torms                                                                                                  |                                                                                                    |                               |  |  |  |
|                                                                                                    |                                                                                                    |                               |  |  |  |
| Non-date based courses only                                                                                    | All All All Academic                                                                                                    |                               |  |  |  |
| Non-date based courses only                                                                                    | All 12 Week -Academic<br>First 8 Week Session                                                                                                    |                               |  |  |  |
| Non-date based courses only                                                                                    | All<br>12 Week -Academic<br>First 8 Week Session                                                                                                    | *                             |  |  |  |
| Non-date based courses only Instructor:                                                                        | All 12 Week -Academic First 8 Week Session V<br>All Abdou, Hanan Elsayed                                                                                  |                               |  |  |  |
| Non-date based courses only                                                                                    | All All All Aldamic First 8 Week Session V                                                                                                    | *<br>*                        |  |  |  |
| Non-date based courses only Instructor: Session:                                                               | All All All All All All All All All All                                                                                                    | *<br>*                        |  |  |  |
| Non-date based courses only<br>Instructor:<br>Session:<br>Attribute Type:                                      | All All All All All All All All All All                                                                                                    | *<br>*                        |  |  |  |
| Non-date based courses only<br>Instructor:<br>Session:<br>Attribute Type:                                      | All 12 Week -Academic<br>First 8 Week Session<br>All Abdou, Hanan Elsayed<br>Adam, Kelli Marie<br>All<br>Service Learning                                 | *<br>*                        |  |  |  |
| Non-date based courses only<br>Instructor:<br>Session:<br>Attribute Type:<br>Start Time:                       | All 12 Week -Academic<br>First 8 Week Session •<br>All<br>Abdow, Hanan Elsayed<br>Adam, Kelli Marie<br>All<br>Service Learning •<br>Hour 00 •             | Minute 00                     |  |  |  |
| Non-date based courses only<br>Instructor:<br>Session:<br>Attribute Type:<br>Start Time:<br>End Time:          | All 12 Week -Academic<br>First 8 Week Session<br>All<br>Abdou, Hanan Elsayed<br>Adam, Kelli Marie<br>All<br>Service Learning<br>Hour 00 •<br>Hour 00 •    | Minute 00<br>Minute 00        |  |  |  |
| Non-date based courses only<br>Instructor:<br>Session:<br>Attribute Type:<br>Start Time:<br>End Time:<br>Days: | All I2 Week -Academic<br>First 8 Week Session V<br>All<br>Abdou, Hanan Elayed<br>Adam, Kelli Marie<br>All<br>Service Learning V<br>Hour 00 V<br>Hour 00 V | Minute 00<br>Minute 00<br>Wed |  |  |  |
| Non-date based courses only<br>Instructor:<br>Session:<br>Attribute Type:<br>Start Time:<br>End Time:<br>Days: | All Zi Week -Academic<br>First 8 Week Session<br>All<br>Addam, Kelli Marie<br>Adam, Kelli Marie<br>Hour 00 •<br>Hour 00 •<br>Mon ULE                      | Minute 00<br>Minute 00<br>Wed |  |  |  |

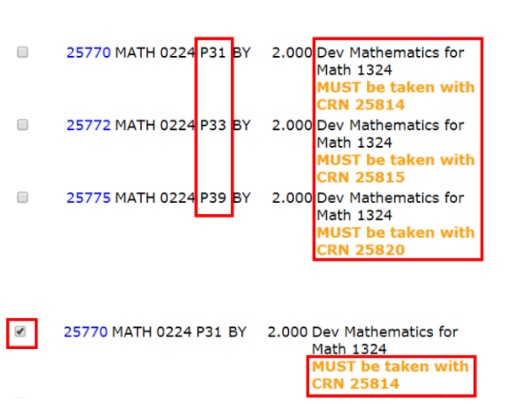

| Register  | Add to \ | WorkSheet | New Search |  |
|-----------|----------|-----------|------------|--|
|           |          |           |            |  |
| CRNs      |          |           |            |  |
| 25770     | 25814    |           |            |  |
| Submit Cl | hanges   | Class Sea | rch Reset  |  |

## **Important Notices**

- If there is a "C" in the Select column, then the section is full or closed for registration.
- The course times, days (M,T,W,R,F), and locations will be indicated in the columns.
   M = Monday, T = Tuesday, W = Wednesday, R = Thursday, F = Friday
- If the location is REMOTE, you will attend via live videoconference. If the location is a building and room, you will attend on campus.
- Some courses are considered on the Bryan (BY) Campus but not physically located on campus, such as PFB, POS, AWIR, and others.
- Some courses have two scheduled times due to labs; you must attend class at both times. The course times, days (M,T,W,R,F), and locations will be indicated in the columns.
- If there is a problem, the section will appear under the heading Registration Add Errors.